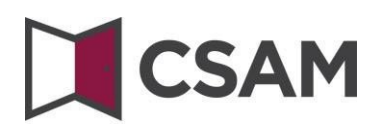

### Management of Access Managers (MAM)

### **Step-by-step Guide**

English

July 2023

CSAM is a set of agreements and of rules to organise identity and access management within egovernment.

CSAM ensures, both for citizens acting on their own behalf and those acting on behalf of a company:

- Identification,
- Authentication,
- Authorisation,
- Management of mandates.

In addition, CSAM enables companies to structure and organise the access management of their employees.

Currently, CSAM includes the following services:

- FAS: service for identification and authentication of persons,
- MAM: service for managing Access Managers within a company,
- SSM: generic service for managing mandates.

CSAM is constantly evolving. Improvements are coming and, in time, new services will also be offered.

CSAM's partners offering generic services take operational responsibility for these services. From CSAM we draw up agreements with them regarding: availability, performance, look & feel, security, architecture, support, etc.

The service for managing Access Managers is offered within the framework of CSAM by the National Social Security Office (NSSO).

As part of CSAM, the service's visual identity and terminology are also being updated:

- 'Person in Charge of Entity Access' becomes 'Chief Access Manager' (CAM)',
- 'Local Administrator' becomes 'Access Manager (AM)'
- and applications are grouped by 'domain'.

Step by step, the new terminology is being introduced everywhere, so on some screens or in some manuals you may currently still come across the old terms (VTE, Local Administrator, quality). Eventually, only the new terminology will be used.

### I. Contents

| I.   | Appointing a Chief Access Manager (CAM) – Standard procedure4 |                                                                                        |  |  |  |  |  |
|------|---------------------------------------------------------------|----------------------------------------------------------------------------------------|--|--|--|--|--|
| а    |                                                               | Requirements                                                                           |  |  |  |  |  |
| b    | ).                                                            | Registering the request: the legal representative appoints themselves as CAM5          |  |  |  |  |  |
| С    | •                                                             | Registration of the request: the legal representative appoints another person as CAM11 |  |  |  |  |  |
| II.  | ŀ                                                             | Appointing a Chief Access Manager (CAM) – Exception Procedure17                        |  |  |  |  |  |
| а    |                                                               | Requirements                                                                           |  |  |  |  |  |
| b    | ).                                                            | Registration of the request: the legal representative appointing themselves as CAM17   |  |  |  |  |  |
| С    | •                                                             | Registration of the request: the legal representative appoints another person as CAM23 |  |  |  |  |  |
| III. | F                                                             | Role of the Chief Access Manager                                                       |  |  |  |  |  |
| IV.  | ŀ                                                             | Appointing Access Managers (AM)                                                        |  |  |  |  |  |
| а    |                                                               | Changing the Access Manager (Gestionnaire Local)                                       |  |  |  |  |  |
| b    | ).                                                            | Appointing additional Access Managers                                                  |  |  |  |  |  |
| V.   | ŀ                                                             | About mandates                                                                         |  |  |  |  |  |
| VI.  | 0                                                             | Do you have any questions?                                                             |  |  |  |  |  |

### I. Appointing a Chief Access Manager (CAM)<sup>1</sup> – Standard procedure

#### a. Requirements

- a) A legal representative (LR)<sup>2</sup> of the company must log in with one of the digital keys proposed on the screen in order to request an access online.
- b) Only a legal representative can request an access online.
- c) The Chief Access Manager must be an employee or a legal representative of the company.

<sup>&</sup>lt;sup>1</sup> 'Chief Access Manager' is the new term for Person in Charge of Entity Access (Responsable Accès Entité).

<sup>&</sup>lt;sup>2</sup> LR: Acronym for Legal Representative. This is a person who exercises a legal function within the company and is known as such to the Crossroads Bank for Enterprises (CBE).

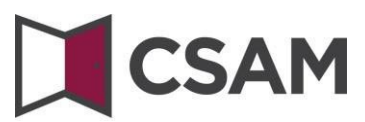

- b. Registering the request: the legal representative appoints themselves as CAM
- ➔ Go to <u>www.csam.be</u>
- Choose 'Get started' under 'Management of Access Managers'

| CSAM                                                                                                    | HOME WHAT IS CSAM? SERVICES ~ CONTACT                                                                                         |
|----------------------------------------------------------------------------------------------------|----------------------------------------------------------------------------------------------------|
| CSAM, the gateway to the services of the<br>Make your life easier with CSAM. You will recognise a <b>familiar</b> and <b>reliable</b> environment every time you log in<br>Since CSAM ensures that everyone follows the <b>same rules</b> and makes use of <b>generic services</b> , it guarantees<br>FIND OUT MORE ABOUT THE SERVICES OFFERED BY CSAM | GOVERNMENT<br>n, designate access managers, conclude mandates etc.<br>a <b>higher</b> and <b>constant level of security</b> . |
| MY DIGITAL KEYS Manage your <b>digital keys</b> to access the various online services provided by various Belgian authorities. Get started Get started Get started Get started Get started                                                                                                    | WANAGEMENT OF MANDATES Manage all of your mandates. Get started                                                               |
| FOR GOVERNMENT APPLICATION OWNERS<br>Are you responsible for an application that belongs to a government institution? If you are interested in a servic<br>page.                                                                                                    | ce CSAM has to offer, please go straight to <u>our Contact</u>                                                                |

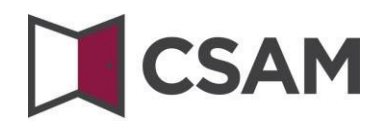

→ Choose 'Appointing a Chief Access Manager'.

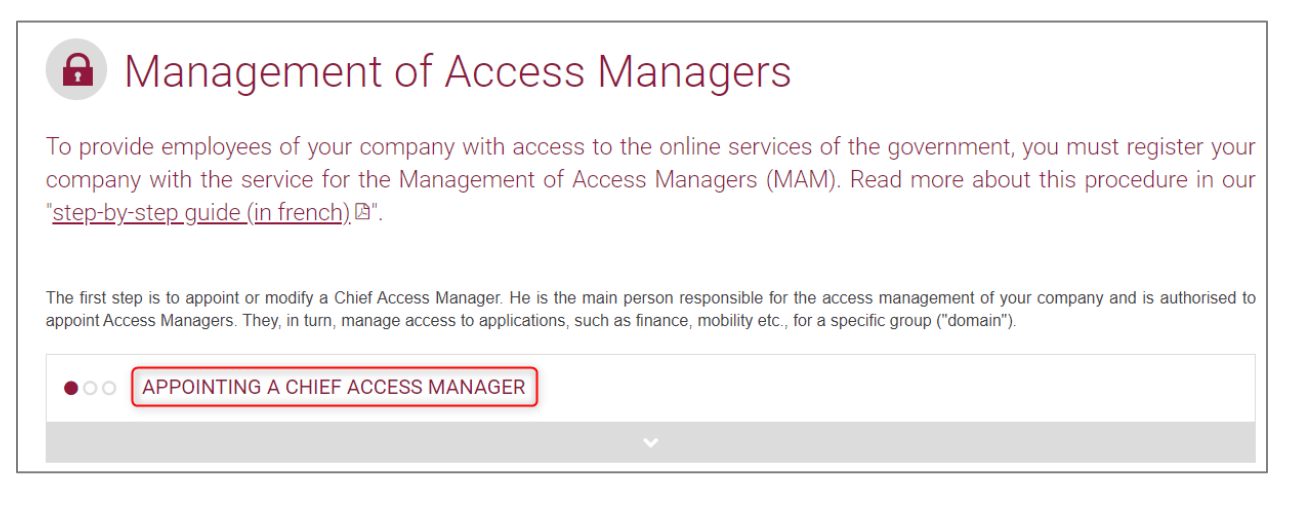

→ Choose 'Appointing a Chief Access Manager' under 'Standard Procedure' and log in.

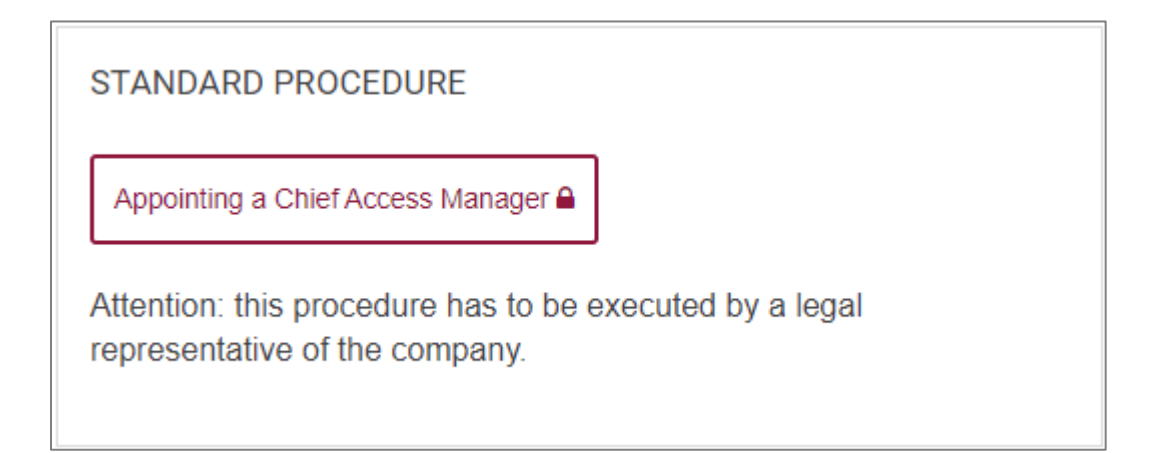

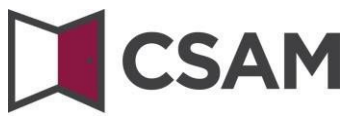

→ Type the company number in the field and click '**Registering my company with CSAM'**.

| Registration in CSAM                                                                                                    |  |  |  |
|----------------------------------------------------------------------------------------------------|--|--|--|
| Welcome, XXXXXXXXXXXXXXXXXXXXXXXXXXXXXXXXXXXX                                                                                                    |  |  |  |
| Appointing a Chief Access Manager<br>To have your company's employees work with government online services, you need to register your company within CSAM. This will enable you to activate all online services of<br>public institutions that work with CSAM, as well as your e-Box Enterprise. In CSAM you can manage identities and access for e-government. After registering within CSAM you will also                 |  |  |  |
| nave access to the Management of Access Managers (MAM).<br>To register a company within CSAM, you must <b>hold a legal position within that company</b> . Your legal position must be acknowledged by the Crossroads Bank for Enterprises and be<br>valid at this moment. Use CBE Public Search if you are not sure whether you are currently acknowledged as the legal representative of the company you want to register. |  |  |  |
| Enter the company number of a company of which you are a legal representative to: <ul> <li>register your company within CSAM, and</li> <li>appoint yourself or someone else as Chief Access Manager •</li> </ul>                                                                                                    |  |  |  |
| Company number (10 figures)                                                                                                    |  |  |  |
| Registering my company with CSAM                                                                                                    |  |  |  |

→ If a CAM has already been appointed for your company, the name of the current CAM will be displayed with the message below.

| This company is already registered in CSAM. |  |  |  |  |  |  |  |  |  |  |  |  |
|---------------------------------------------|--|--|--|--|--|--|--|--|--|--|--|--|
|                                             |  |  |  |  |  |  |  |  |  |  |  |  |

➔ If you already are the CAM, you cannot appoint yourself a second time. Close the request. If you have any questions concerning your access, please get in touch with the <u>Social Security Contact</u> <u>Centre (page in French)</u>.

This company is already registered in CSAM. You are already known as a Chief Access Manager for this company. You can appoint another person as a Chief Access Manager.

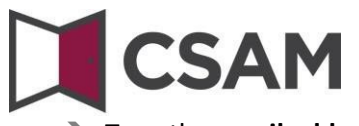

→ Type the email address and telephone number and click 'Next'.

|                                                                                                    | 5.0                       |                                                                                                    |
|----------------------------------------------------------------------------------------------------|---------------------------|----------------------------------------------------------------------------------------------------|
| ome, XXXXXXXXXXXXXXXXXXXXXXXXXXXXXXXXXXXX                                                          | xx                        |                                                                                                    |
| egistering y                                                                                       | our d                     | company with CSAM                                                                                                    |
| Company                                                                                            |                           |                                                                                                    |
| Company                                                                                            | number                    | xxxxxxxxxxxxxxxx                                                                                                    |
| Compa                                                                                              | ny name                   | xxxxxxxxxxxxxxxxx                                                                                                    |
|                                                                                                    | Address                   | XXXXXXXXXXXXXXXXXXXXXXXXXXXXXXXXXXXXXX                                                                                                    |
| Company                                                                                            | e-mail *                  |                                                                                                    |
|                                                                                                    |                           | Please note: all contact details are used for CSAM communication campaigns and for e-Box<br>Enterprise notifications (e.g. when you receive a new message). |
|                                                                                                    |                           | Therefore, make sure that the e-mail address you provide:                                                                                                   |
|                                                                                                    |                           | <ul> <li>is a correct and existing email address, and</li> <li>is a general e-mail address (e.g. management@company.be).</li> </ul>                         |
|                                                                                                    |                           | This is important to ensure the company receives and handles CSAM messages even when a specific contact person is not reachable.                            |
| Chief Access Manager                                                                               |                           |                                                                                                    |
| The Chief Access Manager is                                                                        | the main re               | esponsible for managing all access for your company.                                                                                                    |
| <ul> <li>He or she can:</li> <li>delegate access manage</li> <li>appoint one or more co</li> </ul> | gement, by<br>-Chief Acce | appointing Access Managers for specific domains (groups of applications) and<br>ss Managers for assistance.                                                 |
| Do you want to appoint some<br>the company.                                                        | one other th              | an yourself to be the Chief Access Manager? The person you want to appoint needs to be an employee or a legal representative o                              |
| Chief Access I                                                                                     | Manager                   | xxxxxxxxxxxxxxxxxxxxxxxx                                                                                                    |
|                                                                                                    |                           | O Another person                                                                                                    |
| National register r                                                                                | number *                  | XXXXXXXXXXXXXXXXXX                                                                                                    |
| E-mail address of the Chie                                                                         | f Access                  |                                                                                                    |
| M                                                                                                  | anayet -                  | This e-mail address will be used for all communication related to your company's access<br>management.                                                      |
|                                                                                                    |                           |                                                                                                    |

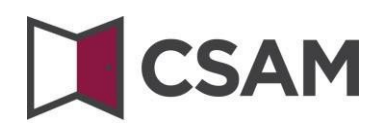

→ Check the box '**Yes, I agree'** and click the '**Agree**' button.

| Registration in CSAM                                                                                                    |                                |  |  |  |
|----------------------------------------------------------------------------------------------------|--------------------------------|--|--|--|
| Welcome, XXXXXXXXXXXXXXXXXXXXXXXXXXXXXXXXXXXX                                                                                                    |                                |  |  |  |
| Dogistoring your                                                                                                    | compony with CSAM Confirmation |  |  |  |
|                                                                                                    | company with CSAW - Commation  |  |  |  |
| Company                                                                                                    |                                |  |  |  |
| Company number                                                                                                    | XXXXXXXXXXXXXXX                |  |  |  |
| Company name                                                                                                    | XXXXXXXXXXXXXX                 |  |  |  |
| Address                                                                                                    | xxxxxxxxxxxxxx                 |  |  |  |
| Company e-mail                                                                                                    | XXXXXXXXXXXXXX                 |  |  |  |
| Chief Access Manager                                                                                                    |                                |  |  |  |
| Name                                                                                                    | XXXXXXXXXXXXXX                 |  |  |  |
| National register number                                                                                                    | xxxxxxxxxxxxx                  |  |  |  |
| Email                                                                                                    | xxxxxxxxxxxxxx                 |  |  |  |
| Telephone                                                                                                    | xxxxxxxxxxxxxx                 |  |  |  |
| Your contact metadata                                                                                                    |                                |  |  |  |
| Name                                                                                                    | XXXXXXXXXXXXXXX                |  |  |  |
| National register number                                                                                                    | XXXXXXXXXXXXXX                 |  |  |  |
| Email                                                                                                    | XXXXXXXXXXXXXX                 |  |  |  |
| Telephone                                                                                                    | XXXXXXXXXXXXXX                 |  |  |  |
| Conditions of activation I confirm that these details are correct and complete. Upon creating this account:  I accept that the company's contact details I have provided will be used by CSAM and e-Box Enterprise, and I am aware that e-Box Enterprise is activated and will be used by public institutions to send messages to my company.  Furthermore, I declare to be informed of and to comply with the legislation related to the processing of personal data, in particular the General data protection regulation (GDPR) and the Law of 30 July 2018 (in French) on the protection of natural persons with regard to the processing of personal data. I will immediately notify any change concerning the Chief Access Manager and/or service provider through CSAM Management of Access Managers.  Yes, I agree |                                |  |  |  |
|                                                                                                    | Correct Agree                  |  |  |  |
|                                                                                                    |                                |  |  |  |

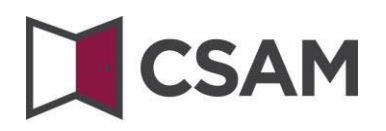

→ The Chief Access Manager has been appointed.

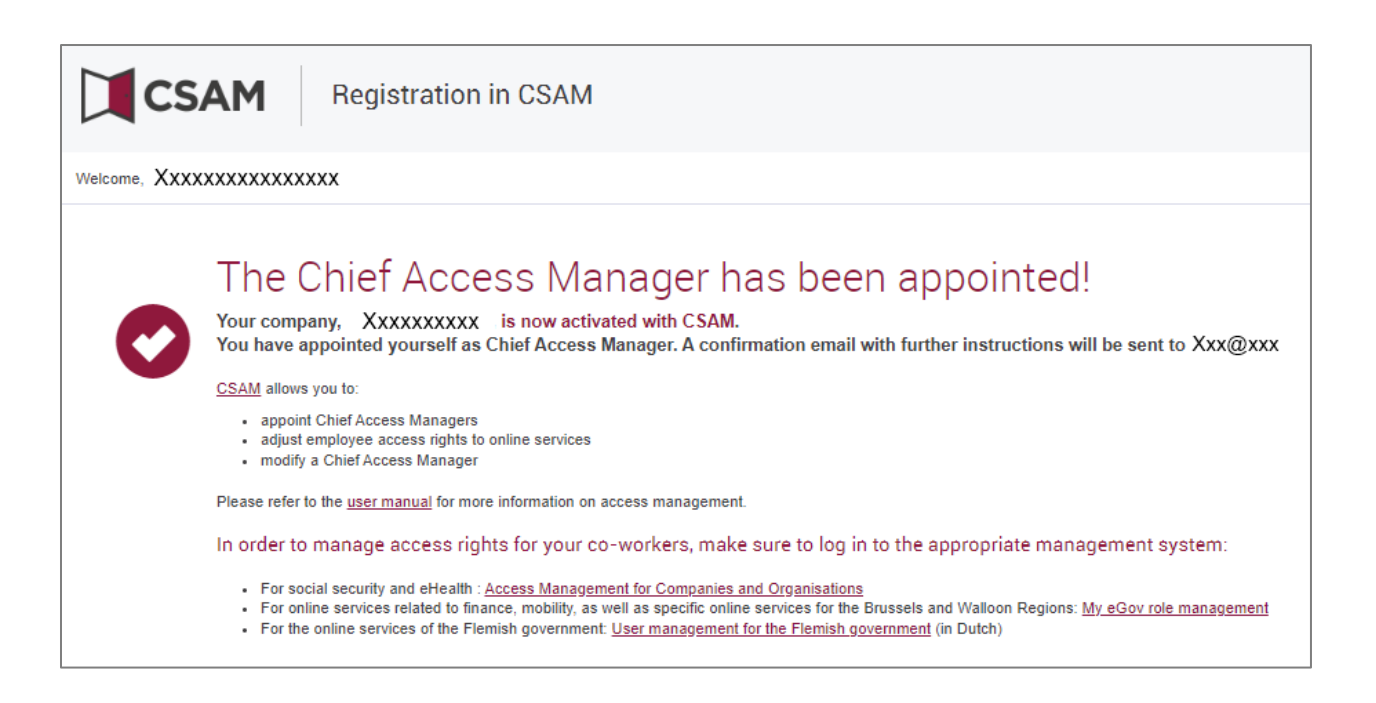

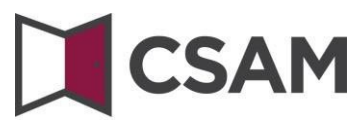

### c. Registration of the request: the legal representative appoints another person as CAM

The Chief Access Manager (CAM) must be an employee or another legal representative of the company.

- → Go to <u>www.csam.be</u>
- → Choose 'Get started' under 'Management of Access Managers'.

| CSAM                                                                                                    |                                                                        | HOME WHAT IS CSAM? SERVICES ~ CONTACT               |  |  |  |  |
|----------------------------------------------------------------------------------------------------|------------------------------------------------------------------------|-----------------------------------------------------|--|--|--|--|
| CSAM, the gateway to the services of the government<br>Make your life easier with CSAM. You will recognise a familiar and reliable environment every time you log in, designate access managers, conclude mandates etc.<br>Since CSAM ensures that everyone follows the same rules and makes use of generic services, it guarantees a higher and constant level of security.<br>FIND OUT MORE ABOUT THE SERVICES OFFERED BY CSAM |                                                                        |                                                     |  |  |  |  |
| MY DIGITAL KEYS Manage your digital keys to access the                                                                                                    | MANAGEMENT OF ACCESS<br>MANAGERS<br>Structure the access management of | MANAGEMENT OF MANDATES Manage all of your mandates. |  |  |  |  |
| various online services provided by various Belgian authorities.                                                                                                    | your company.                                                          | Get started                                         |  |  |  |  |
| FOR GOVERNMENT APPLICATION OWNERS Are you responsible for an application that belongs to a government institution? If you are interested in a service CSAM has to offer, please go straight to our Contact page.                                                                                                    |                                                                        |                                                     |  |  |  |  |

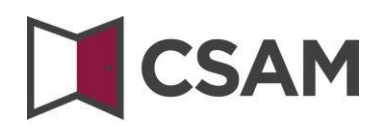

#### → Choose 'Appointing a Chief Access Manager'.

| Management of Access Managers                                                                                                    |
|----------------------------------------------------------------------------------------------------|
| To provide employees of your company with access to the online services of the government, you must register your company with the service for the Management of Access Managers (MAM). Read more about this procedure in our "step-by-step guide (in french). <sup>[A]</sup> ".                        |
| The first step is to appoint or modify a Chief Access Manager. He is the main person responsible for the access management of your company and is authorised to appoint Access Managers. They, in turn, manage access to applications, such as finance, mobility etc., for a specific group ("domain"). |
| • • • APPOINTING A CHIEF ACCESS MANAGER                                                                                                    |
| ✓                                                                                                    |

→ Choose 'Appointing a Chief Access Manager' under 'Standard Procedure' and log in.

| STANDARD PROCEDURE                                                   |                     |
|----------------------------------------------------------------------|---------------------|
| Appointing a Chief Access Manager                                    |                     |
| Attention: this procedure has to be e representative of the company. | executed by a legal |

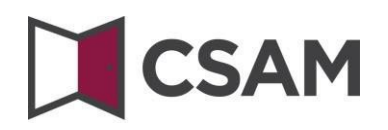

→ Type the company number in the field and click '**Registering my company with CSAM'**.

| Registration in CSAM                                                                                                    |  |  |  |  |
|----------------------------------------------------------------------------------------------------|--|--|--|--|
| Welcome, XXXXXXXXXXXXXXXXXXXXXXXXXXXXXXXXXXXX                                                                                                    |  |  |  |  |
| Appointing a Chief Access Manager                                                                                                    |  |  |  |  |
| public institutions that work with CSAM, as well as your e-Box Enterprise. In CSAM you can manage identities and access for e-government. After registering within CSAM you will also have access to the Management of Access Managers (MAM).                                                                                                    |  |  |  |  |
| To register a company within CSAM, you must hold a legal position within that company. Your legal position must be acknowledged by the Crossroads Bank for Enterprises and be valid at this moment. Use CBE Public Search if you are not sure whether you are currently acknowledged as the legal representative of the company you want to register. |  |  |  |  |
| Enter the company number of a company of which you are a legal representative to:                                                                                                    |  |  |  |  |
| <ul> <li>register your company within CSAM, and</li> <li>appoint yourself or someone else as Chief Access Manager O</li> </ul>                                                                                                    |  |  |  |  |
| Company number (10 figures)                                                                                                    |  |  |  |  |
| Registering my company with CSAM                                                                                                    |  |  |  |  |

→ If a CAM has already been appointed for your company, the name of the current CAM will be displayed with the message below.

This company is already registered in CSAM.

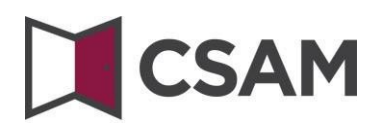

Select 'Another person', type the National Register Number, email address and telephone number of the CAM and also add your own email address and telephone number. Then click 'Next'.

| Registration in CSAM                                                                                                    |                                                                                                    |  |  |  |
|----------------------------------------------------------------------------------------------------|----------------------------------------------------------------------------------------------------|--|--|--|
| Welcome, XXXXXXXXXXXXXXXXXXXXXXXXXXXXXXXXXXXX                                                                                                    |                                                                                                    |  |  |  |
| Registering your c                                                                                                    | company with CSAM                                                                                                    |  |  |  |
| Company<br>Company number<br>Company name<br>Address                                                                                                    | XXXXXXXXXXXXXXX<br>XXXXXXXXXXXXXX<br>XXXXXXXX                                                                                                    |  |  |  |
| Company e-mail *                                                                                                    | Please note: all contact details are used for CSAM communication campaigns and for e-Box<br>Enterprise notifications (e.g. when you receive a new message).<br>Therefore, make sure that the e-mail address you provide:<br>• is a correct and existing email address, and<br>• is a general e-mail address (e.g. management@company.be).<br>This is important to ensure the company receives and handles CSAM messages even when a<br>specific contact person is not reachable. |  |  |  |
| Chief Access Manager The Chief Access Manager is the main responsible for managing all access for your company. He or she can:     delegate access management, by appointing Access Managers for specific domains (groups of applications) and     appoint one or more co-Chief Access Managers for assistance. Do you want to appoint someone other than yourself to be the Chief Access Manager? The person you want to appoint needs to be an employee or a legal representative of the company. |                                                                                                    |  |  |  |
| Chief Access Manager                                                                                                    | XXXXXXXXXXXXXXX     Another person                                                                                                    |  |  |  |
| National register number *                                                                                                    | (11 figures)                                                                                                    |  |  |  |
| E-mail address of the Chief Access<br>Manager *                                                                                                    | This e-mail address will be used for all communication related to your company's access<br>management.                                                                                                    |  |  |  |
| Telephone *                                                                                                    |                                                                                                    |  |  |  |
| Your contact metadata                                                                                                    | xxxxxxxxxxxxxx                                                                                                    |  |  |  |
| National register number<br>Contact e-mail address for registration *                                                                                                    | XXXXXXXXXXXXXXXXXXXXXXXXXXXXXXXXXXXXXX                                                                                                    |  |  |  |
| Telephone *                                                                                                    |                                                                                                    |  |  |  |
|                                                                                                    |                                                                                                    |  |  |  |

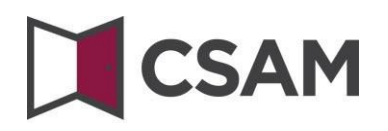

 $\Rightarrow$  Check the box 'Yes, I agree' and click the 'Agree' button.

| CSAM Regis                                                                                                    | stration in CSAM         |  |  |  |  |  |
|----------------------------------------------------------------------------------------------------|--------------------------|--|--|--|--|--|
| Welcome, XXXXXXXXXXXXXXXXXXXXXXXXXXXXXXXXXXXX                                                                                                    |                          |  |  |  |  |  |
| Registering your company with CSAM - Confirmation                                                                                                    |                          |  |  |  |  |  |
| Company                                                                                                    |                          |  |  |  |  |  |
| Company number                                                                                                    | XXXXXXXXXXXXXXX          |  |  |  |  |  |
| Company name                                                                                                    | XXXXXXXXXXXXXXX          |  |  |  |  |  |
| Address                                                                                                    | XXXXXXXXXXXXXX           |  |  |  |  |  |
| Company e-mail                                                                                                    | xxxxxxxxxxxxxx           |  |  |  |  |  |
| Chief Access Manager                                                                                                    |                          |  |  |  |  |  |
| Name                                                                                                    | XXXXXXXXXXXXXXX          |  |  |  |  |  |
| National register number                                                                                                    | XXXXXXXXXXXXXX           |  |  |  |  |  |
| Email                                                                                                    | XXXXXXXXXXXXXXX          |  |  |  |  |  |
| Telephone                                                                                                    | XXXXXXXXXXXXXXX          |  |  |  |  |  |
| Your contact metadata                                                                                                    |                          |  |  |  |  |  |
| Name                                                                                                    | XXXXXXXXXXXXXX           |  |  |  |  |  |
| National register number                                                                                                    | XXXXXXXXXXXXXX           |  |  |  |  |  |
| Email                                                                                                    | XXXXXXXXXXXXXXX          |  |  |  |  |  |
| Telephone                                                                                                    | XXXXXXXXXXXXXXX          |  |  |  |  |  |
| Conditions of activation                                                                                                    | Conditions of activation |  |  |  |  |  |
| I confirm that these details are correct and complete.<br>Upon creating this account:                                                                                                    |                          |  |  |  |  |  |
| <ul> <li>I accept that the company's contact details I have provided will be used by CSAM and e-Box Enterprise, and</li> <li>I am aware that a Box Enterprise is activated and will be used by public institutions to send messages to my company.</li> </ul>                                                                                                    |                          |  |  |  |  |  |
| Furthermore, I declare to be informed of and to comply with the legislation related to the processing of personal data, in particular the General data protection regulation (GDPR) and the Law of 30 July 2018 (in French) on the protection of natural persons with regard to the processing of personal data. I will immediately notify any change concerning the Chief Access Manager and/or service provider through CSAM Management of Access Managers. |                          |  |  |  |  |  |
| Yes, I agree                                                                                                    |                          |  |  |  |  |  |
|                                                                                                    | Correct Agree            |  |  |  |  |  |

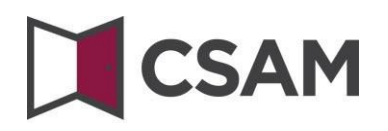

→ The Chief Access Manager has been appointed.

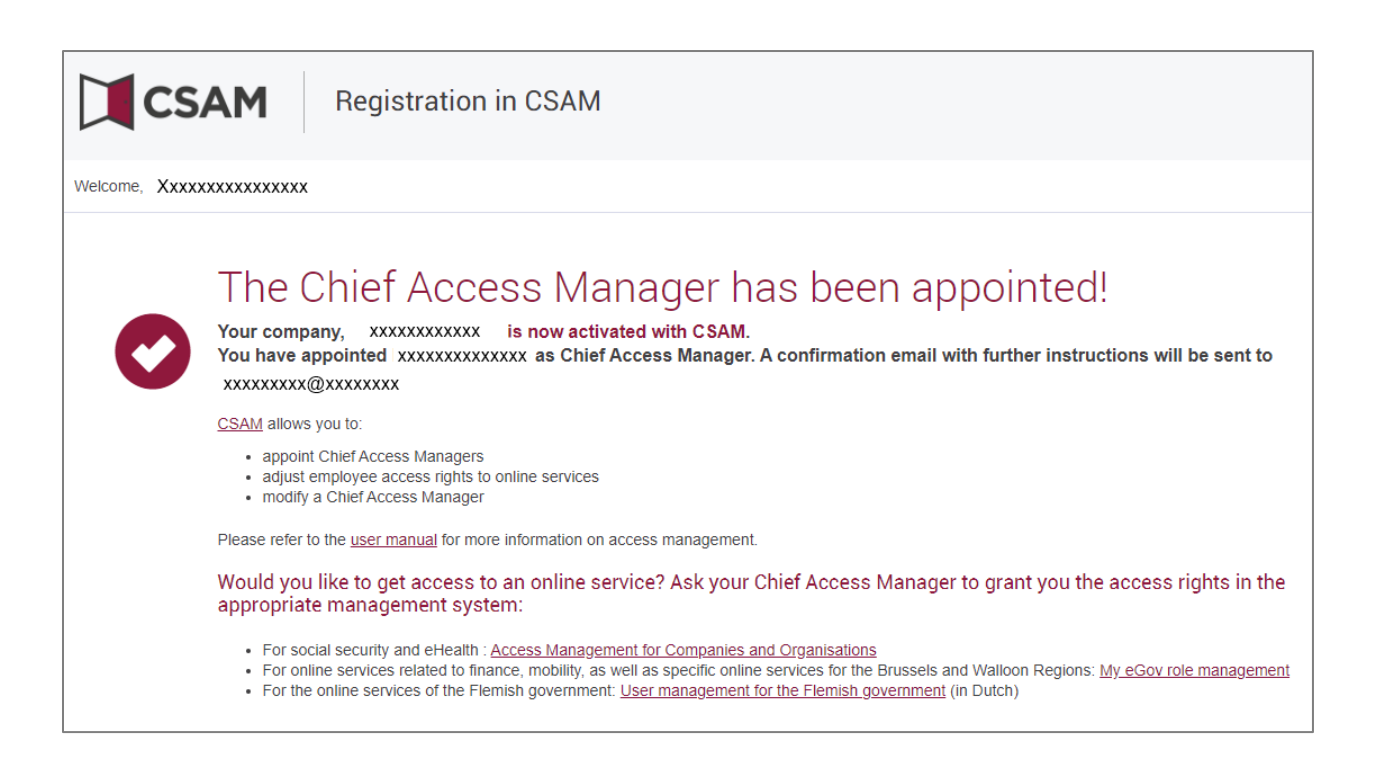

### II. Appointing a Chief Access Manager (CAM) – Exception Procedure

#### a. Requirements

This procedure for the registration of a company can **only** be used if the legal representative of the company does not possess an eID or an electronic foreigner card.

The Chief Access Manager must be an employee or a legal representative of the company.

- b. Registration of the request: the legal representative appointing themselves as CAM
- → Go to <a href="https://www.csam.be/">https://www.csam.be/</a>
- → Choose 'Get started' under 'Management of Access Managers'.

| CSAM                                                                                                    |                                                                                                    | HOME                          | WHAT IS CSAM?                                            | SERVICES ~                     | CONTACT      |
|----------------------------------------------------------------------------------------------------|----------------------------------------------------------------------------------------------------|-------------------------------|----------------------------------------------------------|--------------------------------|--------------|
| CSAM, the gateway to<br>Make your life easier with CSAM. You will recognise a f<br>Since CSAM ensures that everyone follows the same ru<br>FIND OUT MORE ABOUT THE SERVICES OFF | O the services of the g<br>amiliar and reliable environment every time you log in,<br>iles and makes use of generic services, it guarantees a<br>ERED BY CSAM | )<br>designa<br><b>higher</b> | ernmer<br>te access manager<br>and <b>constant level</b> | s, conclude ma<br>of security. | indates etc. |
| MY DIGITAL KEYS<br>Manage your <b>digital keys</b> to access the<br>various online services provided by<br>various Belgian authorities.                                         | MANAGEMENT OF ACCESS<br>MANAGERS<br>Structure the access management of<br>your company.                                                                       | *                             | MANAGEMENT                                               | OF MANDATE                     | :5           |
| Get started<br>FOR GOVERNMENT APPLICATION OWNERS<br>Are you responsible for an application that belongs to a<br>page.                                                           | government institution? If you are interested in a service                                                                                                    | e CSAM                        | Get started                                              | go straight to g               | our Contact  |

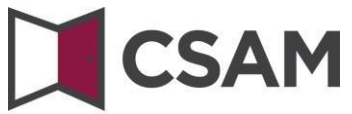

#### → Choose 'Appointing a Chief Access Manager'.

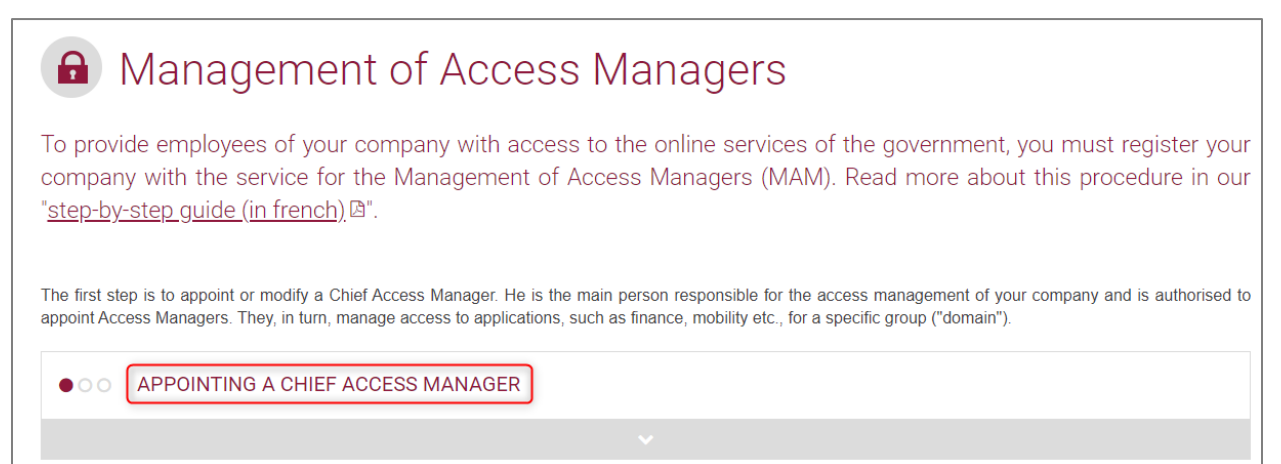

→ Choose 'Exception Procedure' and click the link.

EXCEPTION PROCEDURE

You do not have an eID or electronic foreigner's card?

Then follow this procedure to appoint a Chief Access Manager (in french)

Please note: do not send your documents by post! In order to have your appointments handled efficiently, please follow with accuracy the steps described in the procedure.

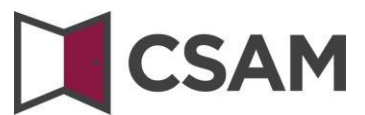

Type the National Register Number (or Foreign Register Number), surname and name of the legal representative, as well as the company number. (Do not use stops or hyphens.) Click 'Registering my company with CSAM'.

| CSAM Regist                                                                                                    | tration in CSAM                                                                                                    |  |  |  |
|----------------------------------------------------------------------------------------------------|----------------------------------------------------------------------------------------------------|--|--|--|
| Appointing a Chie<br>To have your company's employees work with g<br>public institutions that work with CSAM, as well<br>have access to the Management of Access Mar<br>In order to register a company in CSAM, you mivalid at the time of registration. Use CBE Public<br>Please enter hereunder your national register n | f Access Manager<br>government online services, you need to <b>register your company within CSAM</b> . This will enable you to activate all online services of<br>as your e-Box Enterprise. In CSAM you can manage identities and access for e-government. After registering within CSAM you will also<br>hagers (MAM).<br>ust have a legal function within the company. Your legal function must be recognized by the Crossroads Bank for Enterprises and be<br>: Search If you are unsure whether you are currently recognized as a legal representative of the company you wish to register.<br>umber, your name, surname and the company number of the company of which you are the legal representative in order to: |  |  |  |
| appoint yourself or someone else as a Chief Access Manager       National register number     Surname     Name     Name     (10 faunce)                                                                                                    |                                                                                                    |  |  |  |
| Registering my company with CSAM                                                                                                    |                                                                                                    |  |  |  |

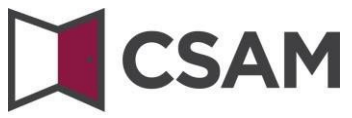

→ Type your email address and telephone number and click 'Next'.

| <b>CSAM</b> Regis                                                                                                    | stration in CSAM                                                                                                    |
|----------------------------------------------------------------------------------------------------|----------------------------------------------------------------------------------------------------|
| come, XXXXXXXXXXXXXXXXXX                                                                                                    |                                                                                                    |
| egistering your                                                                                                    | company with CSAM                                                                                                    |
| Company                                                                                                    |                                                                                                    |
| Company number                                                                                                    | xxxxxxxxxxxxxxxxx                                                                                                    |
| Company name                                                                                                    | ******                                                                                                    |
| Address                                                                                                    | XXXXXXXXXXXXXXXXXXXXXXXXXXXXXXXXXXXXXX                                                                                                    |
| Company e-mail *                                                                                                    |                                                                                                    |
|                                                                                                    | Please note: all contact details are used for CSAM communication campaigns and for e-Box<br>Enterprise notifications (e.g. when you receive a new message).                                                                                                    |
|                                                                                                    | Therefore, make sure that the e-mail address you provide:                                                                                                    |
|                                                                                                    | <ul> <li>is a correct and existing email address, and</li> <li>is a constant of mail address (a dimensional decomposition)</li> </ul>                                                                                                    |
|                                                                                                    | <ul> <li>is a general e-mail address (e.g. management@company.be).</li> </ul>                                                                                                    |
|                                                                                                    | This is important to ensure the company receives and handles CSAM messages even when a<br>specific contact person is not reachable.                                                                                                    |
| Chief Access Manager<br>The Chief Access Manager is the main r<br>He or she can:<br>• delegate access management, br<br>• appoint one or more co-Chief Acc<br>Do you want to appoint someone other the company. | responsible for managing all access for your company.<br>y appointing Access Managers for specific domains (groups of applications) and<br>ess Managers for <b>assistance</b> .<br>than yourself to be the Chief Access Manager? The person you want to appoint needs to be an employee or a legal representative of |
|                                                                                                    |                                                                                                    |
| Chief Access Manager                                                                                                    | AXXXXXXXXXXXXXXXXXX     Another person                                                                                                    |
| National register number *                                                                                                    | ************                                                                                                    |
|                                                                                                    | ^^^^                                                                                                    |
| E-mail address of the Chief Access<br>Manager *                                                                                                    | This e-mail address will be used for all communication related to your company's access<br>management.                                                                                                    |
| Telephone *                                                                                                    |                                                                                                    |

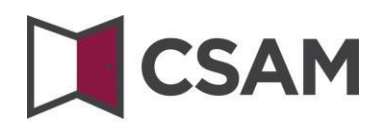

→ Check the box '**Yes, I agree'** and click the '**Agree**' button.

| Registration in CSAM                                                                                                    |                                         |  |  |  |
|----------------------------------------------------------------------------------------------------|-----------------------------------------|--|--|--|
| Registering your company with CSAM - Confirmation                                                                                                    |                                         |  |  |  |
| Company                                                                                                    |                                         |  |  |  |
| Company number                                                                                                    | xxxxxxxxxxxxx                           |  |  |  |
| Company name                                                                                                    | xxxxxxxxxxxxx                           |  |  |  |
| Address                                                                                                    | XXXXXXXXXXXXXXXXXXXXXXXXXXXXXXXXXXXXXXX |  |  |  |
| Company e-mail                                                                                                    | XXXXXXXXXXXXXX                          |  |  |  |
| Chief Access Manager                                                                                                    |                                         |  |  |  |
| Name                                                                                                    | XXXXXXXXXXXXXX                          |  |  |  |
| National register number                                                                                                    | XXXXXXXXXXXXXX                          |  |  |  |
| Email                                                                                                    | XXXXXXXXXXXXXX                          |  |  |  |
| Telephone                                                                                                    | XXXXXXXXXXXXXX                          |  |  |  |
| Conditions of activation                                                                                                    |                                         |  |  |  |
| I confirm that these details are correct and<br>Upon creating this account:                                                                                                    | complete.                               |  |  |  |
| <ul> <li>I accept that the company's contact details I have provided will be used by CSAM and e-Box Enterprise, and</li> <li>I am aware that e-Box Enterprise is activated and will be used by public institutions to send messages to my company.</li> </ul>                                                                                                    |                                         |  |  |  |
| Furthermore, I declare to be informed of and to comply with the legislation related to the processing of personal data, in particular the General data protection regulation (GDPR) and the Law of 30 July 2018 (in French) on the protection of natural persons with regard to the processing of personal data. I will immediately notify any change concerning the Chief Access Manager and/or service provider through CSAM Management of Access Managers. |                                         |  |  |  |
| Ves, I agree                                                                                                    |                                         |  |  |  |
|                                                                                                    | Correct Agree                           |  |  |  |

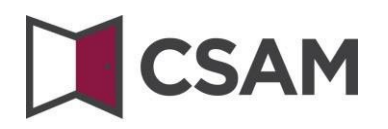

#### → Click 'Download the document'.

Download, print, sign and scan the document, and send it to <u>accesspers@smals.be</u>.

When the document has been treated, the Chief Access Manager will receive an email with further instructions.

| CSAM         Registration in CSAM |                                                                                                    |  |  |  |
|-----------------------------------|----------------------------------------------------------------------------------------------------|--|--|--|
| 0                                 | Finalization of the request<br>Sour request has been successfully registered in the system under the ticket number 22A00203CP31Z. Please use this number in all communications with the<br>Contact Center (mail, email, phone, fax or other).<br><b>Jast step: signature</b><br>Before your request can be processed, the official document must be signed by a legal representative of the company. That person is mentioned in the<br>company statutes and has an active mandate in the company. This information is available in the Crossroads Bank for Enterprises (CBE).<br>You can download the document by using the button hereunder and sign it.<br><b>Download the document</b> |  |  |  |
|                                   | Please note : because of the COVID-19 crisis, the exception procedure has been adapted.<br>You will receive a PDF document, which you must now return by e-mail instead of through the post.<br>Please proceed as follows:<br>print the PDF,<br>sign it by hand,<br>scan it, and<br>send it by e-mail to <u>accesspers@smals.be</u> .                                                                                                    |  |  |  |

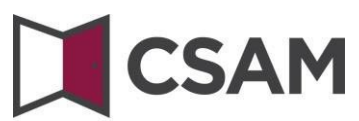

#### c. Registration of the request: the legal representative appoints another person as CAM

The Chief Access Manager (CAM) must be an employee or another legal representative of the company.

- → Go to <u>https://www.csam.be/</u>
- → Choose 'Get started' under 'Management of Access Managers'.

| CSAM                                                                                                    | HOME WHAT IS CSAM? SERVICES Y CONTACT                                                                                                    |
|----------------------------------------------------------------------------------------------------|----------------------------------------------------------------------------------------------------|
| CSAM, the gateway to the services of the<br>Make your life easier with CSAM. You will recognise a familiar and reliable environment every time you<br>Since CSAM ensures that everyone follows the same rules and makes use of generic services, it guara | ne government<br>u log in, designate access managers, conclude mandates etc.<br>antees a <b>higher</b> and <b>constant level of security</b> . |
| MY DIGITAL KEYS      Manage your <b>digital keys</b> to access the various online services provided by various Belgian authorities.      Get started      Get started      Get started                                                                    | MANAGEMENT OF MANDATES Manage all of your mandates. Get started                                                                                |
| FOR GOVERNMENT APPLICATION OWNERS<br>Are you responsible for an application that belongs to a government institution? If you are interested in a<br>page.                                                                                                 | a service CSAM has to offer, please go straight to <u>our Contact</u>                                                                          |

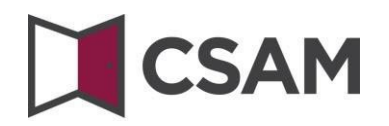

#### → Choose 'Appointing a Chief Access Manager'.

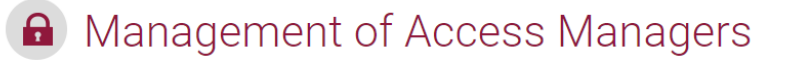

To provide employees of your company with access to the online services of the government, you must register your company with the service for the Management of Access Managers (MAM). Read more about this procedure in our "step-by-step guide (in french) 四".

The first step is to appoint or modify a Chief Access Manager. He is the main person responsible for the access management of your company and is authorised to appoint Access Managers. They, in turn, manage access to applications, such as finance, mobility etc., for a specific group ("domain").

APPOINTING A CHIEF ACCESS MANAGER

#### → Choose 'Exception Procedure' and click the link.

EXCEPTION PROCEDURE

You do not have an eID or electronic foreigner's card?

Then follow this procedure to appoint a Chief Access Manager (in french) ●

Please note: do not send your documents by post! In order to have your appointments handled efficiently, please follow with accuracy the steps described in the procedure.

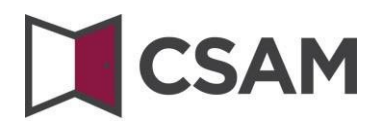

Type the National Register Number (or Foreign Register Number), surname and name of the legal representative, as well as the company number. (Do not use stops or hyphens.) Click 'Registering my company with CSAM'.

| <b>CSAM</b> Registration in CSAM                                                                                                    |  |  |  |  |
|----------------------------------------------------------------------------------------------------|--|--|--|--|
| Appointing a Chief Access Manager<br>To have your company's employees work with government online services, you need to register your company within CSAM. This will enable you to activate all online services of<br>public institutions that work with CSAM, as well as your e-Box Enterprise. In CSAM you can manage identities and access for e-government. After registering within CSAM you will also<br>have access to the Management of Access Managers (MAM).<br>In order to register a company in CSAM, you must have a legal function within the company. Your legal function must be recognized by the Crossroads Bank for Enterprises and be<br>valid at the time of registration. Use CBE Public Search If you are unsure whether you are currently recognized as a legal representative of the company you wish to register.<br>Please enter hereunder your national register number, your name, surname and the company number of the company of which you are the legal representative in order to: |  |  |  |  |
| appoint yourself or someone else as a Chief Access Manager       National register number                                                                                                    |  |  |  |  |
| Surname Name Company number (10 figures)                                                                                                    |  |  |  |  |
| Registering my company with CSAM                                                                                                    |  |  |  |  |

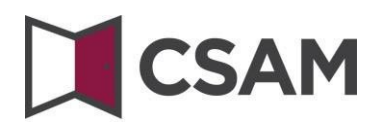

Select 'Another person', type the National Register Number, email address and telephone number of the CAM and also add your own email address and telephone number. Then click 'Next'.

| Registration in CSAM                                                                                                    |                                                                                                    |  |  |  |
|----------------------------------------------------------------------------------------------------|----------------------------------------------------------------------------------------------------|--|--|--|
| Welcome, XXXXXXXXXXXXXXXXXXXXXXXXXXXXXXXXXXXX                                                                                                    |                                                                                                    |  |  |  |
| Registering your                                                                                                    | company with CSAM                                                                                                    |  |  |  |
| Company                                                                                                    |                                                                                                    |  |  |  |
| Company number                                                                                                    | XXXXXXXXXXXXXXX                                                                                                    |  |  |  |
| Company name                                                                                                    | XXXXXXXXXXXXXXX                                                                                                    |  |  |  |
| Address                                                                                                    | XXXXXXXXXXXXXXXXXXXXXXXXXXXXXXXXXXXXXX                                                                                                    |  |  |  |
| Company e-mail *                                                                                                    |                                                                                                    |  |  |  |
|                                                                                                    | Please note: all contact details are used for CSAM communication campaigns and for e-Box<br>Enterprise notifications (e.g. when you receive a new message).                                                                                         |  |  |  |
|                                                                                                    | Therefore, make sure that the e-mail address you provide:                                                                                                    |  |  |  |
|                                                                                                    | <ul> <li>is a correct and existing email address, and</li> <li>is a general e-mail address (e.g. management@company.be).</li> </ul>                                                                                                    |  |  |  |
|                                                                                                    | This is important to ensure the company receives and handles CSAM messages even when a<br>specific contact person is not reachable.                                                                                                    |  |  |  |
| He or she can:<br>• delegate access management. b;<br>• appoint one or more co-Chief Acc<br>Do you want to appoint someone other t<br>the company. | y appointing Access Managers for specific domains (groups of applications) and<br>ess Managers for assistance.<br>than yourself to be the Chief Access Manager? The person you want to appoint needs to be an employee or a legal representative of |  |  |  |
| Chief Access Manager                                                                                                    | XXXXXXXXXXXXXXXXXXXXXXXXXXXXXXXXX                                                                                                    |  |  |  |
| National register number *                                                                                                    | (11 figures)                                                                                                    |  |  |  |
| E-mail address of the Chief Access<br>Manager *                                                                                                    | This e-mail address will be used for all communication related to your company's access management.                                                                                                    |  |  |  |
| Telephone *                                                                                                    |                                                                                                    |  |  |  |
| Your contact metadata                                                                                                    |                                                                                                    |  |  |  |
| Name                                                                                                    | XXXXXXXXXXXXXXX                                                                                                    |  |  |  |
| National register number                                                                                                    | XXXXXXXXXXXXXXX                                                                                                    |  |  |  |
| Contact e-mail address for registration *                                                                                                    | This e-mail address will only be used by the administration to contact<br>you in relation to processing your registration within CSAM.                                                                                                    |  |  |  |
| Telephone *                                                                                                    |                                                                                                    |  |  |  |
|                                                                                                    | Next                                                                                                    |  |  |  |

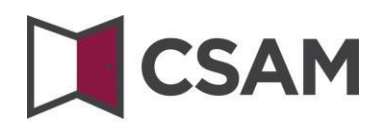

→ Check the box 'Yes, I agree' and click the 'Agree' button.

| Registration in CSAM                                                                                                    |  |  |  |  |
|----------------------------------------------------------------------------------------------------|--|--|--|--|
| Registering your company with CSAM - Confirmation                                                                                                    |  |  |  |  |
| Company                                                                                                    |  |  |  |  |
| Company number XXXXXXXXXXXXXXXXXXXXXXXXXXXXXXXXXXXX                                                                                                    |  |  |  |  |
| Company name XXXXXXXXXXXXXXXXXXXXXXXXXXXXXXXXXXXX                                                                                                    |  |  |  |  |
| Address XXXXXXXXXXXXXXXXXXXXXXXXXXXXXXXXXXX                                                                                                    |  |  |  |  |
| Company e-mail XXXXXXXXXXXXXXXXXXXXXXXXXXXXXXXXXXXX                                                                                                    |  |  |  |  |
| Chief Access Manager                                                                                                    |  |  |  |  |
| Name XXXXXXXXXXXXXXXXXXXXXXXXXXXXXXXXXXXX                                                                                                    |  |  |  |  |
| National register number XXXXXXXXXXXXXXXXXXXXXXXXXXXXXXXXXXXX                                                                                                    |  |  |  |  |
| Email XXXXXXXXXXXXXXXXXXXXXXXXXXXXXXXXXXXX                                                                                                    |  |  |  |  |
| Telephone XXXXXXXXXXXXXXXXXXXXXXXXXXXXXXXXXXXX                                                                                                    |  |  |  |  |
| Conditions of activation I confirm that these details are correct and complete.                                                                                                    |  |  |  |  |
| Upon creating this account:  I accept that the company's contact details I have provided will be used by CSAM and e-Box Enterprise, and  I am aware that e-Box Enterprise is activated and will be used by public institutions to send messages to my company.                                                                                                    |  |  |  |  |
| Furthermore, I declare to be informed of and to comply with the legislation related to the processing of personal data, in particular the General data protection regulation (GDPR) and the Law of 30 July 2018 (in French) on the protection of natural persons with regard to the processing of personal data. I will immediately notify any change concerning the Chief Access Manager and/or service provider through CSAM Management of Access Managers. |  |  |  |  |
| Yes, Lagree                                                                                                    |  |  |  |  |
| Correct Agree                                                                                                    |  |  |  |  |

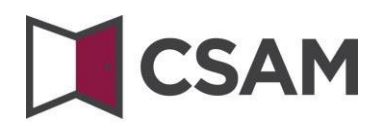

#### → Click 'Download the document'.

Download, print, sign and scan the document, and send it to <u>accesspers@smals.be</u>.

When the document has been treated, the Chief Access Manager will receive an email with further instructions.

| CSAM     Registration in CSAM |                                                                                                    |  |  |  |
|-------------------------------|----------------------------------------------------------------------------------------------------|--|--|--|
| 0                             | Finalization of the request<br>wave request has been successfully registered in the system under the ticket number 22A00203CP31Z. Please use this number in all communications with the<br>contact Center (mail, email, phone, fax or other).<br>Jest step: signature<br>Before your request can be processed, the official document must be signed by a legal representative of the company. That person is mentioned in the<br>company statutes and has an active mandate in the company. This information is available in the Crossroads Bank for Enterprises (CBE).<br>You can download the document by using the button hereunder and sign it. |  |  |  |
|                               | Please note : because of the COVID-19 crisis, the exception procedure has been adapted.<br>You will receive a PDF document, which you must now return by e-mail instead of through the post.<br>Please proceed as follows:<br>• print the PDF,<br>• sign it by hand,<br>• scan it, and<br>• send it by e-mail to <u>accesspers@smals.be</u> .                                                                                                    |  |  |  |

## 

### III. Role of the Chief Access Manager

Once a Chief Access Manager has been appointed for the company, they automatically also become Access Manager for all groups of applications (domains).

They can therefore start working immediately and assign roles to employees, to allow them to access government services.

By appointing other or additional Access Managers, the Chief Access Manager can further delegate access management within the company (see next step: 'Appointing Access Managers').

### IV. Appointing Access Managers (AM)<sup>3</sup>

The Chief Access Manager (CAM) has the ability to delegate access management within the company by designating Access Managers per group of applications (domain). This is optional. Initially, the CAM is automatically Access Manager of all domains.

- a. Appointing Access Managers for other domains than the social security
- → Go to <u>Management of Access Managers (CSAM)</u> and click 'Appointing Access Managers (in French)'.
- ➔ Log in.

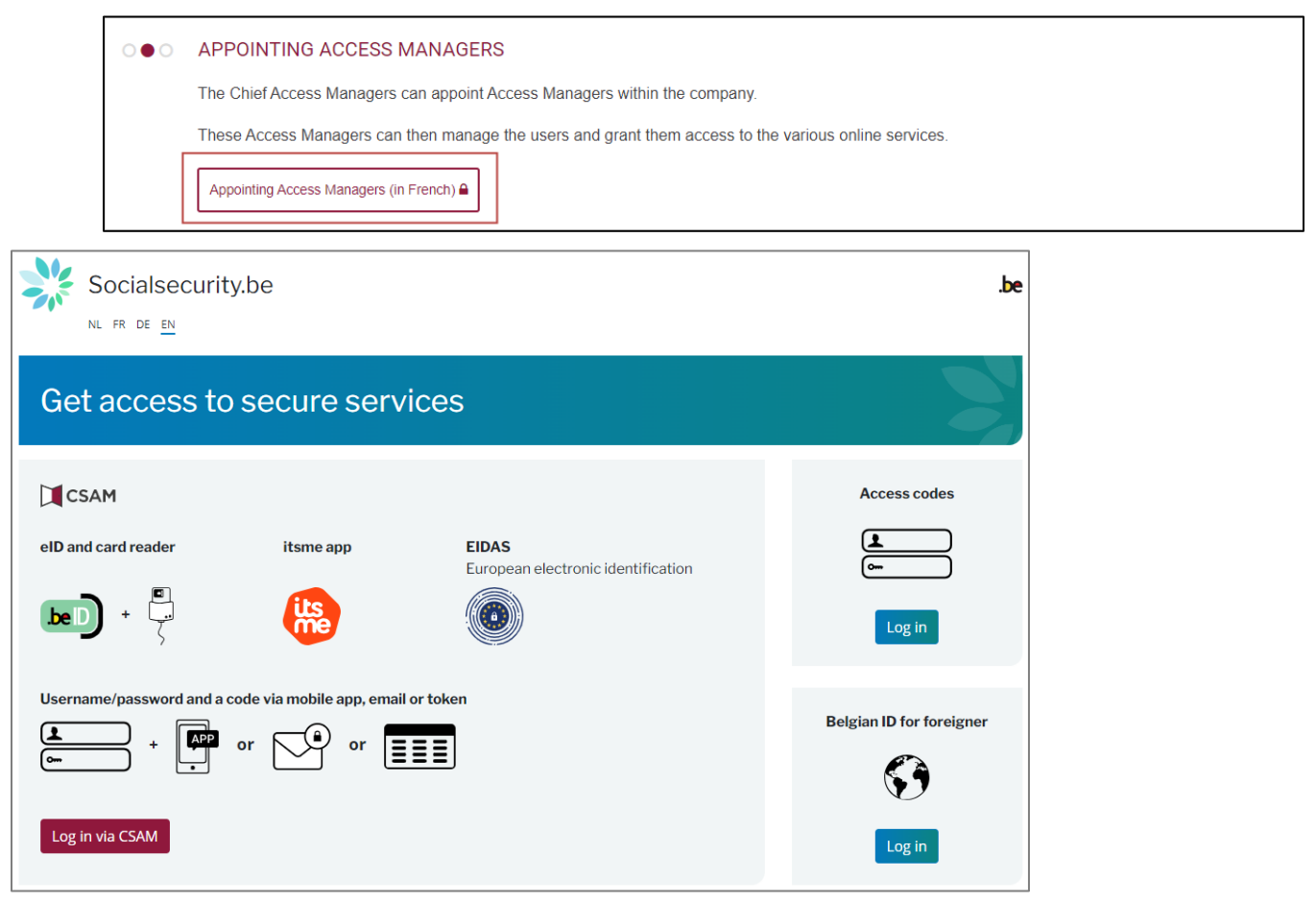

<sup>&</sup>lt;sup>3</sup> In CSAM, 'Local Administrator' (LA) becomes 'Access Manager' (AM).

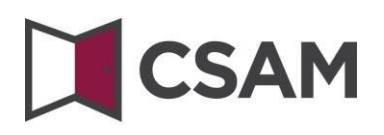

This takes you to the Access Manager Management page for your company.

| ni <b>fr</b> de                                      |                                                                                                    |                                   | Aide                               |  |
|------------------------------------------------------|----------------------------------------------------------------------------------------------------|-----------------------------------|------------------------------------|--|
| <b>CSAM</b> Gestion des <b>Gestionnaires d'Accès</b> |                                                                                                    |                                   |                                    |  |
| Xxxxxxxxxxxxx<br>xxxxxxxxxxxx                        |                                                                                                    |                                   |                                    |  |
| Xxxxxxxxxxxxx<br>xxxxxxxxxxxxx                       | Adresse mail entité                                                                                                    |                                   |                                    |  |
| Xxxxxxxxxxxxxxxxxxxxxxxxxxxxxxxxxxxxxx               | Gestionnaire et co-Gestionnaires d'Accès Principaux                                                                                                    |                                   |                                    |  |
| Xxxxxxxxxxxxxxxxxxxxxxxxxxxxxxxxxxxxxx               | Adresse mail de contact                                                                                                    |                                   |                                    |  |
|                                                      | Ajouter un co-Gestionnaire d'Accès Princ                                                                                                    | ipal 🕂                            |                                    |  |
|                                                      | Rôle                                                                                                    |                                   | Nom                                |  |
|                                                      | Gestionnaire d'Accès Principal                                                                                                    |                                   | Xxxxxxxxxxxx                       |  |
|                                                      | Le Gestionnaire d'Accès Principal ainsi que les co-Gestionnaires d'Accès Principaux sont aussi des<br>Gestionnaires d'Accès pour tous les domaines de l'entité.<br>Gestionnaires d'Accès |                                   |                                    |  |
|                                                      | Domaine                                                                                                    | Nom                               | Adresse mail de contact du domaine |  |
|                                                      | Affaires étrangères                                                                                                    | Ajouter un Gestionnaire d'Accès 🕂 | Ajouter une adresse mail 🕂         |  |
|                                                      | Affaires intérieures                                                                                                    | Ajouter un Gestionnaire d'Accès 🕂 | Ajouter une adresse mail 🔸         |  |
|                                                      | Chaîne alimentaire                                                                                                    | Ajouter un Gestionnaire d'Accès 🕂 | Ajouter une adresse mail +         |  |
|                                                      | Economie                                                                                                    | Ajouter un Gestionnaire d'Accès 🕂 | Ajouter une adresse mail +         |  |
|                                                      | Emploi                                                                                                    | Ajouter un Gestionnaire d'Accès 🕂 | Ajouter une adresse mail +         |  |
|                                                      | Environnement                                                                                                    | Ajouter un Gestionnaire d'Accès 🕂 | Ajouter une adresse mail 📕         |  |
|                                                      | Finances                                                                                                    | Ajouter un Gestionnaire d'Accès 🕂 | Ajouter une adresse mail +         |  |
|                                                      | Justice                                                                                                    | Ajouter un Gestionnaire d'Accès 🕂 | Ajouter une adresse mail +         |  |

Scroll down to Access Managers and you will see a list of all the domains and any Access Managers that have already been designated.

#### Add an Access Manager

- → Search for the desired domain in the list.
- → Click on the plus sign next to « Add an Acces Manager » (« Ajouter un Gestionnaire d'Accès »).

→

Le Gestionnaire d'Accès Principal ainsi que les co-Gestionnaires d'Accès Principaux sont aussi des Gestionnaires d'Accès pour tous les domaines de l'entité.

### Gestionnaires d'Accès

| ~                    |                                       |                                    |  |
|----------------------|---------------------------------------|------------------------------------|--|
| Domaine              | Nom                                   | Adresse mail de contact du domaine |  |
| Affaires étrangères  | Ajouter un Gestionnaire d'Accès +     | Ajouter une adresse mail +         |  |
| Affaires intérieures | Ajouter un Gestionnaire d'Accès +     | Ajouter une adresse mail 🕂         |  |
| Chaîne alimentaire   | Ajouter un Gestionnaire d'Accès +     | Ajouter une adresse mail           |  |
| Economie             | Ajouter un Gestionnaire d'Accès +     | Ajouter une adresse mail           |  |
| Emploi               | Ajouter un Gestionnaire d'Accès +     | Ajouter une adresse mail           |  |
| Environnement        | Ajouter un Gestionnaire d'Accès 🛨     | Ajouter une adresse mail +         |  |
| Finances             | Ajouter un Gestionnaire d'Accès 🛛 🛨 🦰 | Ajouter une adresse mail +         |  |
|                      |                                       |                                    |  |

Search for your Access Manager using their SSIN. The SSIN is the National Registry number or Foreign Registry BIS number of the person you wish to designate. Click on "Add" ("Ajouter un Gestionnaire d'Accès").

| Numéro Xidentification à la<br>Sécurité Sociale (NISS) | XXXXXXXXXXXXX | Q |
|--------------------------------------------------------|---------------|---|
| Afficher l'utilisateur                                 | John Doe      |   |
|                                                        |               |   |

→ If you wish to add an e-mail address, click on the plus sign after "Add an e-mail address". ("Ajouter une adresse e-mail").

| Finances | John Doe 🛛 🗙                      | Ajouter une adresse mail 🛛 🕂 👉 🗲 |
|----------|-----------------------------------|----------------------------------|
|          | Ajouter un Gestionnaire d'Accès + |                                  |

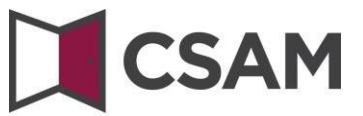

→ Enter the e-mail address for the new Access Manager and click "Add" ("Ajouter").

| Ajouter une adress | e mail de contact   | × |
|--------------------|---------------------|---|
| Adresse e-mail     | Finances@company.be |   |
|                    | Annuler Ajouter     |   |

→ Click on the pencil to change the e-mail address or on the small cross to delete it.

| Finances | John Doe X<br>Ajouter un Gestionnaire d'Accès + | Finances@company.be |
|----------|-------------------------------------------------|---------------------|
|----------|-------------------------------------------------|---------------------|

#### b. Designating Access Managers for the Social Security

- → Go to Management of Access Managers (CSAM).
- → Choose "Access Management" and click on "Access Management (in french)" under the "Social Security" heading.

| 00● | ACCESS MANAGEMENT                                                                                                    |                         |                                                  |  |  |  |
|-----|----------------------------------------------------------------------------------------------------|-------------------------|--------------------------------------------------|--|--|--|
|     | The granting of access to the various online services of the government does not fall under CSAM. The methods can indeed differ depending on the online service in question. |                         |                                                  |  |  |  |
|     | The following systems are currently available:                                                                                                    |                         |                                                  |  |  |  |
|     | SOCIAL SECURITY                                                                                                    | BOSA DG DT              | OTHER, SPECIFIC SYSTEMS                          |  |  |  |
|     | Access Management (in french)                                                                                                    | My eGov role management | Flemish government user management (in<br>Dutch) |  |  |  |
|     |                                                                                                    |                         |                                                  |  |  |  |

➔ Log in.

|                                | M                     |                                                 |                          |
|--------------------------------|-----------------------|-------------------------------------------------|--------------------------|
| Socialsecurity                 | .be                   |                                                 | .be                      |
| Accédez aux s                  | ervices sécur         | isés                                            |                          |
| CSAM                           |                       |                                                 | Codes d'accès            |
| eID et lecteur de carte        | Application itsme     | EIDAS<br>Identification électronique européenne |                          |
|                                | its<br>me             |                                                 | Se connecter             |
| Identifiant et application mob | ile ou email ou token | _                                               | Belgian ID pour étranger |
|                                |                       |                                                 | <b>S</b>                 |
| Se connecter via CSAM          |                       |                                                 | Se connecter             |

**Please note**: You will see that in the following screens the old terms Person in Charge of Entity Access (Responsable Accès Entité), Local Administrator (Gestionnaire Local) and quality (qualité) are used instead of Chief Access Manager (HTB), Access Manager (TA) and domain. In this manual, we will always include the screens as you see them.

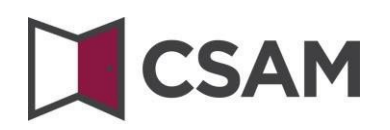

#### → Click on the **company name** (Dénomination).

| Bienvenue XXXXXXXXXXXXXXXXXXXXXXXXXXXXXXXXXXX                                                                                                    |
|----------------------------------------------------------------------------------------------------|
| Dans la liste déroulante ci-dessous se trouvent toutes les entités dans lesquelles vous êtes enregistré(e).                                                                                                    |
| Lorsque vous sélectionnerez une entreprise ou une organisation dans cette liste, les différents rôles qui vous ont été donnés s'afficheront en dessous, sous la forme d'un hyperlien. Cliquez alors sur le lien souhaité. |
| Vous pouvez revenir sur cette page-ci à tout moment en cliquant sur le bouton Home se trouvant dans le coin supérieur droit de la fenêtre.                                                                                |
| En cas de nécessité, le manuel utilisateur est accessible via le lien <u>Help</u> .                                                                                                    |
| Choisissez l'entreprise ou l'organisation pour laquelle vous souhaitez travailler au sein de cette application                                                                                                    |
| XXXXXXXXXXX X; Numéro de Pharmacie: 999999-99                                                                                                    |
| Cliquez sur le lien souhaité                                                                                                    |
| Dénomination: XXXXXXXXXXXXXX Numéro de Pharmacie: 999999-99 (Responsable Accès Entité)<br>Qualité: Pharmacie ehealth: Numéro de Pharmacie: 999999-99 (Gestionnaire Local)                                                 |
|                                                                                                    |

→ Click on the **domain (Qualité)** for which you want to appoint an Access Manager.

| Dénomination: XXXXXXXXX; Numéro d'entreprise: 999.999.999                                                                                            |                             |  |  |  |  |
|----------------------------------------------------------------------------------------------------|-----------------------------|--|--|--|--|
|                                                                                                    |                             |  |  |  |  |
| Bienvenue XXXXXXXXX XXXXXXXXX (, vous accédez en tant que Responsable des Accès au portail de la Sécurité Sociale:                                   |                             |  |  |  |  |
| Dénomination: XXXXXXXXXX                                                                                                    |                             |  |  |  |  |
| Numéro d'entreprise: 999.999.999                                                                                                    |                             |  |  |  |  |
| Data de création: XX/XX/XXXX                                                                                                    | Dative création: XX/XX/XXXX |  |  |  |  |
| N2                                                                                                    |                             |  |  |  |  |
| Pensez à vérifier régulièrement les données relatives à vos activités professionnelles et à mettre à jour vos propres données lorsque celles-ci char | aent.                       |  |  |  |  |
| rendez a fermer regularenten <u>tez donnez renderes a fos decrites protestamente</u> et a metre a juar <u>tes propres donnees</u> en algoritet       |                             |  |  |  |  |
|                                                                                                    |                             |  |  |  |  |
| La gestion des domaines est désormais exclusivement prise en charge au sein de l'application <u>Gestion des gestionnaires d'accès</u> (GGA).         |                             |  |  |  |  |
|                                                                                                    |                             |  |  |  |  |
| 0                                                                                                    |                             |  |  |  |  |
| Liste des qualités 🧐                                                                                                    |                             |  |  |  |  |
| Nom Identifiant                                                                                                    |                             |  |  |  |  |
|                                                                                                    |                             |  |  |  |  |
| Employeur ONSS Matricule ONSS : 9999999-99                                                                                                    |                             |  |  |  |  |

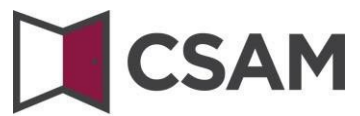

#### Changing the Access Manager (Gestionnaire Local)

- → Select 'Change Access Manager' (Changer de Gestionnaire Local) in the dropdown at the bottom of the screen.
- → Type the **Social Security Identification Number** (NISS) in the field next to that. The SSIN is the National Registry number or Foreign Registry (BIS) number of the person you want to appoint.
- → Click **Next** (Suivant).

| Dénomination: XXXXXX     | (XXXXXXI; I                | Numéro de Pharmacie: | 999999-99        |           |                |                       |                 |                |
|--------------------------|----------------------------|----------------------|------------------|-----------|----------------|-----------------------|-----------------|----------------|
| Qualité: Pharmaci        | e ehealth;                 | Numéro de Pharma     | cie: 999999-99   |           |                |                       |                 |                |
|                          |                            |                      |                  |           |                |                       |                 |                |
|                          |                            |                      |                  |           |                |                       |                 |                |
| Utilisateurs             |                            |                      |                  |           |                |                       |                 |                |
| Afficher la liste des    | s utilisateu               | rs en fonction des c | ritères suivants |           |                |                       |                 |                |
| Nom                      |                            | :                    |                  |           | Prénom         | :                     |                 |                |
| Nom d'utilisateur        |                            |                      |                  |           | Туре           | :                     | -               |                |
|                          |                            |                      |                  |           | Statut         | :                     |                 |                |
| Applications sécurisée   |                            |                      |                  |           |                |                       |                 |                |
| Applications securisee   | .0                         | •                    |                  |           |                |                       |                 |                |
|                          |                            |                      |                  |           |                |                       | 4               |                |
| Page 1                   |                            |                      |                  |           |                |                       | 1 utilisat      | eur trouve,    |
| Non                      | n                          | Prénom               | Nom d'utilisateu | ir 🦷      | Туре           | NISS                  | Statut          | Action         |
|                          | XXXXX                      | XXXXXXXXXX           | XXXXXXXXXX       |           | GL             | 999999 99 99          | Actif           | P 🔍            |
|                          |                            |                      |                  |           |                |                       |                 |                |
|                          | _                          |                      |                  |           |                | Exp                   | orter les utili | sateurs (.csv) |
| Supprimer utilisateur(s) | <ul> <li>Exécut</li> </ul> | ter                  |                  |           |                |                       | 0.10. 100 dtm   | <u>1007</u>    |
|                          |                            |                      |                  |           |                |                       |                 |                |
|                          |                            |                      | C                | hanger de | Gestionnaire I | Local 👻 NISS: 9999999 | 9999            | Suivant        |
| L                        |                            |                      |                  |           |                |                       |                 |                |

→ Click Save (Enregistrer).

| Les champs marqués d'un * sont obligatoire                  |
|-------------------------------------------------------------|
|                                                             |
|                                                             |
| XXXXXXX                                                     |
|                                                             |
| XXXXXXX                                                     |
| XXXXXXX                                                     |
| 99999 999 99                                                |
| rançais 💌                                                   |
| XXXXXXXX @XXXXX.XXX                                         |
|                                                             |
| xxxxxxx                                                     |
| xxxxxxx                                                     |
| /IIe 💌                                                      |
| XXXXXXXXX                                                   |
| rançais 💌                                                   |
| CXXXXXXXXX                                                  |
| vos contacts individuels avec le centre de contact Eranova) |
|                                                             |
|                                                             |

#### → Click **Confirm** (Confirmer).

| Création d'un Gestionnaire Local |                 |                     |
|----------------------------------|-----------------|---------------------|
| Données d'identification         |                 |                     |
| Nom d'utilisateur                | : XXXXXXXXXXXXX |                     |
| Nom                              | : XXXXXXXXXXXXX |                     |
| Prénom                           | : XXXXXXXXXXXXX |                     |
| Titre                            | : Mlle          |                     |
| NISS                             | : 999999 999 99 |                     |
| Choix linguistique               | : Français      |                     |
| Date création                    | : XX/XX/XXXX    |                     |
| Date modification                | :               |                     |
| Statut                           | : Actif         |                     |
| Adresse e-mail utilisateur       | : XXXXXXXXXXXX  |                     |
| Adresse e-mail locale            | :               |                     |
| Applications sécurisées          |                 |                     |
|                                  |                 | Précédent Confirmer |

The Access Manager has been changed.

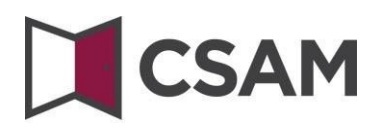

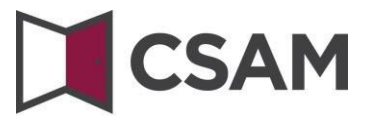

#### **Appointing additional Access Managers**

- Select 'Add a Access Co-Manager' (Ajouter un co-Gestionnaire Local) in the dropdown at the bottom of the screen.
- → Type the Social Security Identification Number (NISS) in the field next to that. The SSIN is the National Registry number or Foreign Registry (BIS) number of the person you want to appoint.
- → Click **Next** (Suivant).

| Dénomination: XXXXXXXXXXXXXXXXXXXXXXX Numèro    | d'entreprise : 999.999.999<br>cule ONSS: 9999999-99 |                                        |                |                         |                |               |  |
|-------------------------------------------------|-----------------------------------------------------|----------------------------------------|----------------|-------------------------|----------------|---------------|--|
| Utilisateurs                                    |                                                     |                                        |                |                         |                |               |  |
| Afficher la liste des utilisateurs              | en fonction des critères sui                        | ivant <del>s</del>                     |                |                         |                |               |  |
| Nom :                                           |                                                     | Prénom                                 | :              |                         |                |               |  |
| Nom d'utilisateur :                             |                                                     | Туре                                   | :              | -                       |                |               |  |
| NISS I :                                        |                                                     | Statut                                 | :              |                         |                |               |  |
| Applications sécurisées :                       |                                                     |                                        |                |                         |                |               |  |
|                                                 |                                                     |                                        |                |                         |                | 🔀 🏹           |  |
| [Début / Précédent] 1 102 utilisateurs trouvés. |                                                     |                                        |                |                         |                |               |  |
| Nom                                             | Prénom                                              | Nom d'utilisateur                      | Туре           | NISS                    | Statut         | Action        |  |
|                                                 | XXXXXXXXXX                                          | XXXXXXXXXXX XXXXXXXXXXXXXXXXXXXXXXXXXX | GL             | 999999 999 99           | Actif          | 2             |  |
| Supprimer utilisateur(s) 💌 Exécuter             |                                                     |                                        |                | Exporte                 | r les utilisat | teurs (.csv)  |  |
|                                                 |                                                     | Ajouter un Co-Gestion                  | inaire Local 💌 | NISS: 999999 99         | 9 99           | Suivant       |  |
|                                                 |                                                     |                                        | Een Co-Lok     | ale Beheerder toevoeger | INSZ           | : 99999999999 |  |

→ Click Save (Enregistrer).

| Création d'un Co-Gestionnaire Local                       |                                                       |                                             |  |  |  |
|-----------------------------------------------------------|-------------------------------------------------------|---------------------------------------------|--|--|--|
|                                                           |                                                       | Les champs marqués d'un * sont obligatoires |  |  |  |
| Données d'identification                                  |                                                       |                                             |  |  |  |
| Nom d'utilisateur                                         | : X00000000000                                        |                                             |  |  |  |
| Nom                                                       | : X0000000000X                                        |                                             |  |  |  |
| Prénom                                                    | : X000000000X                                         |                                             |  |  |  |
| Titre                                                     | : Mile 💌                                              |                                             |  |  |  |
| NISS                                                      | : 999999 999 99                                       |                                             |  |  |  |
| Choix linguistique                                        | : Français 💌                                          |                                             |  |  |  |
| Adresse e-mail utilisateur *                              | : X000(@X00(X0)                                       |                                             |  |  |  |
| Adresse e-mail locale                                     | :                                                     |                                             |  |  |  |
| (cette adresse peut être utilisée dans le cadre de vos co | ntacts individuels avec le centre de contact Eranova) |                                             |  |  |  |
| Applications sécurisées                                   |                                                       |                                             |  |  |  |
|                                                           |                                                       | Annuler Enregistrer                         |  |  |  |

→ Click **Confirm** (Confirmer).

| Création d'un Co-Gestionnaire Local |                                        |     |  |  |
|-------------------------------------|----------------------------------------|-----|--|--|
| Données d'identification            |                                        |     |  |  |
| Nom d'utilisateur                   | : XXXXXXXXXXXXXXXXXXXXXXXXXXXXXXXXXXXX |     |  |  |
| Nom                                 | : X000000000X                          |     |  |  |
| Prénom                              | : X000000000X                          |     |  |  |
| Titre                               | : Mile                                 |     |  |  |
| NISS                                | : 999999 999 99                        |     |  |  |
| Choix linguistique                  | : Français                             |     |  |  |
| Date création                       | : XX/XX/XXXX                           |     |  |  |
| Date modification                   | :                                      |     |  |  |
| Statut                              | : Actif                                |     |  |  |
| Advente o conflictive base          |                                        |     |  |  |
| Adresse e-mail utilisateur          | : X000000000X                          |     |  |  |
| Adresse e-mail locale               | :                                      |     |  |  |
| Applications sécurisées             |                                        |     |  |  |
|                                     |                                        |     |  |  |
|                                     | Précédent Confir                       | mer |  |  |

The person has been appointed Access Co-Manager.

Les données du Co-Gestionnaire Local ont bien été enregistrées

The person has been appointed Access Co-Manager.

# V. About mandates

If you wish to mandate an accredited social secretariat or a service provider to take charge of some or all of your administrative duties, please follow procedure:

→ For social security: for an explanation in English, please refer to 'Appointing a social secretariat or payroll firm' at the bottom of the <u>Declaring Employees in Belgium page of Settling in Belgium</u>.

In order to appoint a mandatary for your social security administration, you must be an employer subject to the NSSO.

For tax returns (Tax-on-web), VAT returns (InterVAT), etc. and healthcare applications (eHealth), you can conclude mandates via <u>the generic mandate service offered in CSAM</u> by the FPS Finance.

In future, other types of mandates will be managed through CSAM.

### VI. Do you have any questions?

If you have any questions concerning the appointment of Access Managers within your company, please get in touch through the <u>Settling in Belgium Contact page</u>.